## How to use SENA BTerm Application (For Android system)

Technical Support Team BS Park

## > Istalling the Sena BTerm application

- 1. Users can install the Sena BTerm after search the application on Google Play of the Android smartphone.
- 2. After installing the application, users can see the application icon as below.

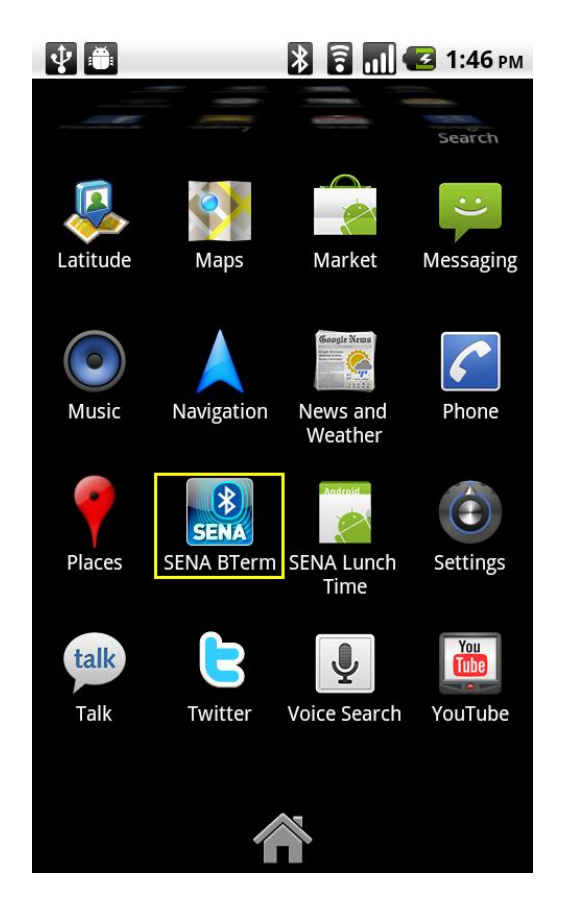

3. After running the Sena BTerm, users can see the Option Menus pushing the Cancle Button for 3 secs.

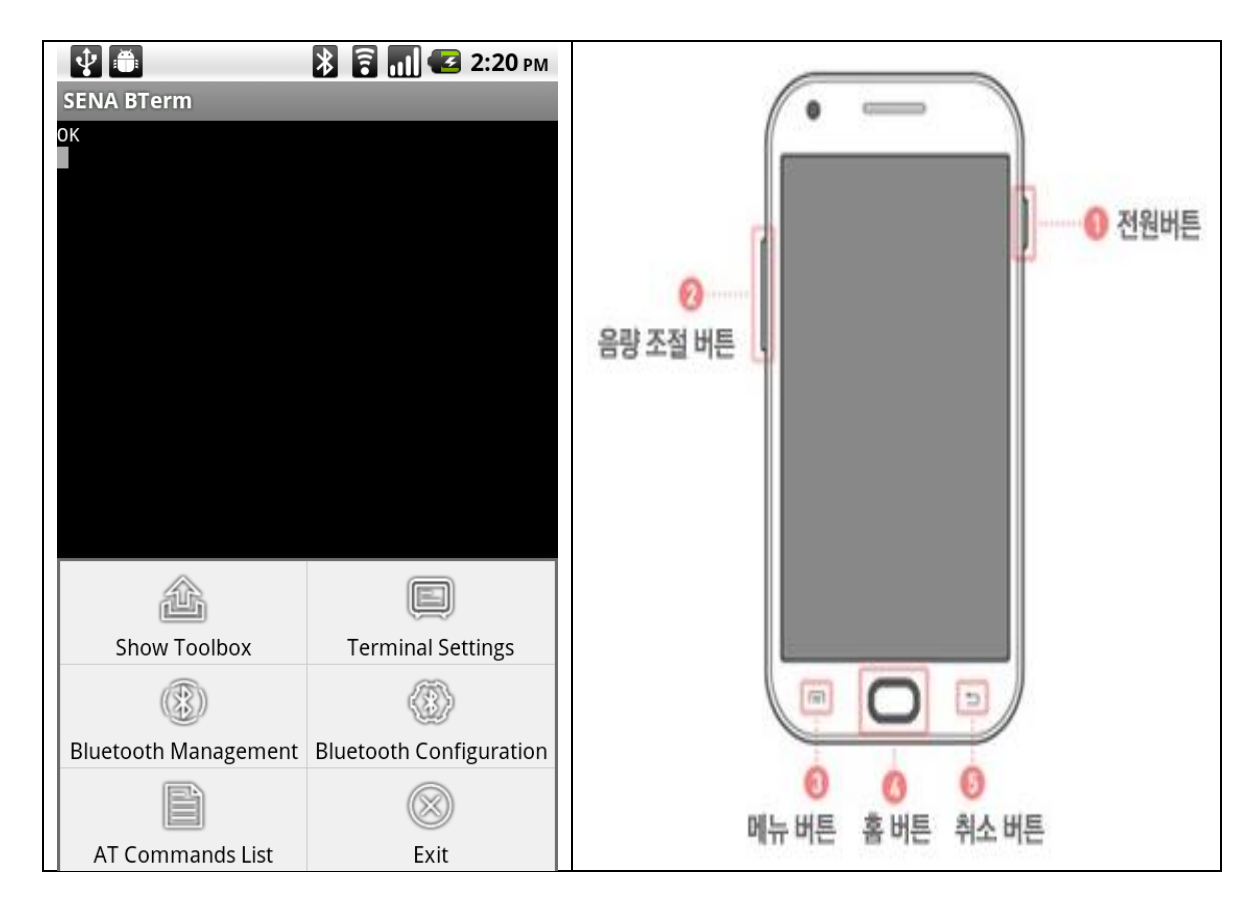

4. Please run the "Bluetooth Management" function.

| <b>×</b> 🛱                                                                        | 🖹 🖥 📶 💶 1:53 рм                                                                       |
|-----------------------------------------------------------------------------------|---------------------------------------------------------------------------------------|
| SENA BTerm - Bluetooth Management                                                 |                                                                                       |
| [STATUS]                                                                          |                                                                                       |
| Device Name<br>BD Address<br>Operation Mode<br>Status<br>Terminal Mode<br>Version | BTERMv1.0.0-A4FEC6<br>38E7D8A4FEC6<br>0: Command<br>STANDBY<br>COMMAND<br>BTERMv1.0.0 |
| reboot and reset to default                                                       |                                                                                       |
| connect to                                                                        |                                                                                       |
| listen to inquiry and page scan                                                   |                                                                                       |
| miscellaneous                                                                     |                                                                                       |
|                                                                                   |                                                                                       |

## > Search and connect Bluetooth devices

 Please run the "Connect to" Menu, Press the "Select" button. Run the "Start Scan" so that users can see the other devices. At this time, the other devices have to set on Listening (Mode3).

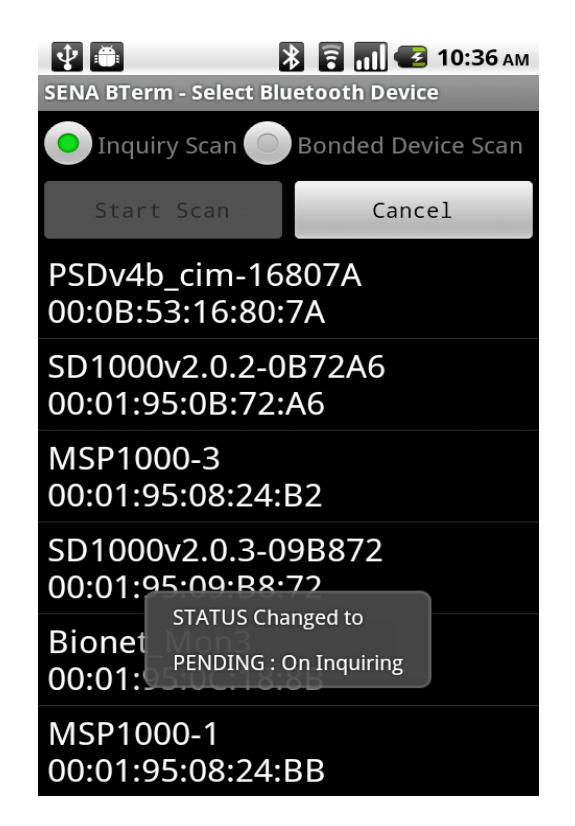

- Select the device for the connection. And then press the "Connect (ATDxxxxxxxxxx)" button.
- Insert the Pin code if it askes a pin code. (The Pin code of SENA Bluetooth devices is '1234'.)
- 8. Users can send or receive datas.